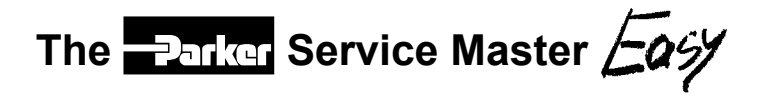

# **Operating instructions**

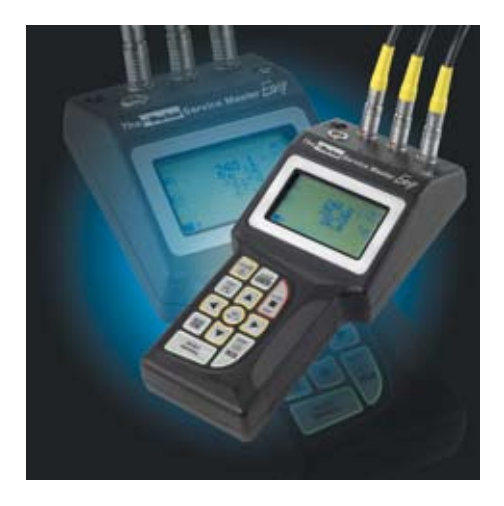

## Foreword Revisions

| Version | Date    | Change        |
|---------|---------|---------------|
| 1.0     | 12/2006 | First edition |

## **Contact address**

| Parker H  | lannifin GmbH & Co. KG      |
|-----------|-----------------------------|
| Tube Fit  | tings Division Europe       |
| Postfach  | n 12 02 06, 33652 Bielefeld |
| Am Meta   | allwerk 9, 33659 Bielefeld  |
| Phone     | +49 521/40 48-0             |
| Fax:      | +49 521/40 48-42 80         |
| E-mail:   | Ermeto@parker.com           |
| http://wv | vw.parker.com               |
|           |                             |

## Foreword

## Contents

| For | eword  |                                                 | 67 |
|-----|--------|-------------------------------------------------|----|
|     | Revis  | sions                                           | 67 |
| 1.  | Note   | es on safety/product selection                  | 71 |
|     | 1.1    | Approved use                                    | 71 |
|     | 1.2    | Skilled personnel                               | 71 |
|     | 1.3    | Accuracy of the technical documentation         | 71 |
|     | 1.4    | High-pressure applications                      | 71 |
|     | 1.5    | Service/repair                                  | 72 |
|     | 1.6    | Notes on disposal                               | 72 |
| 2.  | Devi   | ce version/range of supply                      | 74 |
| 3.  | Initia | al use                                          | 75 |
|     | 3.1    | Charging the batteries/battery status indicator | 75 |
|     | 3.2    | Replacing the batteries                         | 75 |
| 4.  | Key    | s and functions                                 | 76 |
|     | 4.1    | Symbols and using the menus                     | 78 |
| 5.  | Con    | necting the sensors/display functions           | 80 |
|     | 5.1    | Display format (DISP)                           | 81 |
|     | 5.2    | Display configuration (LINE)                    | 82 |
|     | 5.3    | Zero point calibration (ZERO)                   | 83 |
|     | 5.4    | Deleting MIN/MAX values (RESET)                 | 84 |
|     | 5.5    | Differential value display                      | 84 |
|     | 5.6    | Differential value alignment (IN1=IN2)          | 85 |
|     | 5.7    | Connecting auxiliary sensors (SET AUX. SENSOR)  | 87 |
|     | 5.8    | Error messages/warnings                         | 90 |

## Contents

| 6.  | Devi              | ce settings (SET)                                                                                              | 92             |
|-----|-------------------|----------------------------------------------------------------------------------------------------|----------------|
|     | 6.1<br>6.2<br>6.3 | Setting the units (SET-UNIT)<br>Auto power off (SET-AUTO POWER)<br>Setting auxiliary sensors (SET AUX. SENSOR) | 94<br>94<br>94 |
|     | 6.4               | Displaying defined measurement tasks<br>(SET-PROJECT)                                                          | 95             |
|     | 6.5<br>6.6        | Setting the contrast (SET-CONTRAST)<br>Setting the time/date (SET-TIME/DATE)                                   | 96<br>96       |
|     | 6.7<br>6.8        | Displaying the device version (SET-VERSION)<br>Factory setting (USER RESET)                                    | 96<br>97       |
| 7.  | Conf<br>(MEN      | iguring the measured value memory<br>IORY SET)                                                                 | 98             |
|     | 7.1               | Deleting measured value memory (MEM-DELETE MEMORY)                                                             | 100            |
|     | 7.2<br>7.3        | Setting the data format (MEM-DATA FORMAT)<br>Setting the recording format (MEM-REC-CONFIG)                     | 100<br>101     |
| 8.  | The I             | REC menu                                                                                                    | 102            |
| 9.  | Reco              | ording measured values                                                                                         | 104            |
|     | 9.1<br>9.2        | Settings for recording measured values (REC)<br>The REC NAMES setting                                          | 104<br>105     |
| 10. | Setti             | ng and operating via PC                                                                                        | 118            |
|     | 10.1<br>10.2      | Connecting to a PC<br>Operating/configuring via PC                                                             | 118<br>119     |
| 11. | Acce              | ssories                                                                                                    | 120            |
| 12. | Technical data    |                                                                                                    | 121            |
| 13. | Desc              | ription of the memory functions                                                                                | 123            |

## 1. Notes on safety/product selection

## 1.1 Approved use

The device is approved for use in applications described in the Operating Instructions only. Any other use is not approved and can lead to accidents or the destruction of the device. Non-approved use will result in the immediate expiry of all guarantee and warranty claims against the manufacturer.

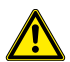

Serious malfunctions leading to personal injury or damage to property can result from using the chosen product in applications that do not comply with the given specifications or from disregarding the operating instructions and warning notes.

## 1.2 Skilled personnel

These operating instructions have been written for skilled personnel who are familiar with the valid regulations and standards applicable to the field of application.

## 1.3 Accuracy of the technical documentation

These operating instructions were created with the utmost care and attention. However, we offer no guarantee that the data, graphics and drawings are correct or complete. Subject to alteration without notice.

## 1.4 High-pressure applications

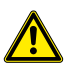

#### Selection

When selecting pressure components, ensure that the overload pressure will not be exceeded.

It is possible that the pressure cell can be deformed when the overload pressure is exceeded (depending on the duration/frequency and level of the pressure spike).

The 'diesel effect' caused by entrapped air can result in pressure spikes that far exceed the overload pressure. The nominal pressure of the pressure component should be higher than the nominal pressure of the system to be measured.

#### Notes on safety/product selection

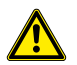

## Mounting

Please abide by the instructions and observe the correct tightening torques for the fittings or adapters being utilised. Connector thread:  $\frac{1}{2}$ " BSP = 90 Nm

1⁄4" BSP = 30 Nm

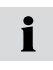

Please observe the highest pressures detailed in the catalogues for hydraulic fittings (ERMETO) or hydraulic hoses from Parker Hannifin.

### 1.5 Service/repair

For repairs to or calibration of the measurement instruments, please contact a Parker Hannifin sales branch.

## 1.6 Notes on disposal

## Recycling in compliance with WEEE

Purchasing our product gives you the opportunity to return the device to Parker Hannifin at the end of its life cycle.

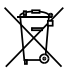

The EU Directive 2002/96 EC (WEEE) regulates the return and recycling of waste electrical and electronics equipment.

As of 13/8/2005 manufacturers of electrical and electronics equipment in the B2B (business-to-business) category are obliged to take back and recycle WEEE free of charge sold after this date. After that date, electrical equipment must not be disposed of through the 'normal' waste disposal channels. Electrical equipment must be disposed of and recycled separately. All devices that fall under the directive must feature this logo:

#### Can we be of assistance?

Parker Hannifin offers you the option of returning your old device to us at no extra charge. Parker Hannifin will then professionally recycle and dispose of your device in accordance with the applicable law.

## What do you have to do?

Once your device has reached the end of its service life, simply return it by parcel service (in the box) to your Parker Hannifin sales branch responsible for customer care - we will then initiate the necessary recycling and disposal measures. You will incur no costs or suffer any inconvenience.

### Any questions?

If you have any questions, please contact us or visit our website: www. parker.com

## Device version/range of supply

## 2. Device version/range of supply

The measuring instrument and sensors enable the user to measure all relevant parameters in a hydraulic system.

Parameters:

- [bar/psi] Pressure, ∆p (load sensing pumps)
- [°C/°F] Temperature
- [L/min/G/min] (U.S) volumetric flow rate
- [1/min] RPM

Automatic sensor recognition means the measuring instrument is simple to operate. It is not necessary to carry out any further settings to the device.

Plug & Work is one of the more important attributes of the device. It allows the measuring instrument to be ready to operate in an instance, and excludes erroneous measurements.

## 3. Initial use

The measuring instrument is supplied with rechargeable batteries fitted at the factory.

Charge the rechargeable batteries for at least 3 hours before using for the first time. The device is then ready for use.

## 3.1 Charging the batteries/battery status indicator

If the battery power is too low, the battery symbol flashes and the measuring instrument turns off automatically.

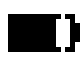

Battery symbol

The measuring instrument is powered using the external power supply unit or via the car adapter. The battery can be recharged directly. The recharging process begins as soon as the power supply unit is connected.

Please refer to the chapter 'Accessories' for more information about the external power supply unit and the car adapter.

## 3.2 Replacing the batteries

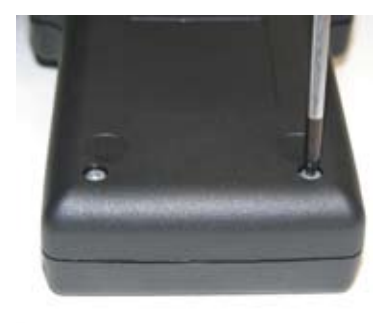

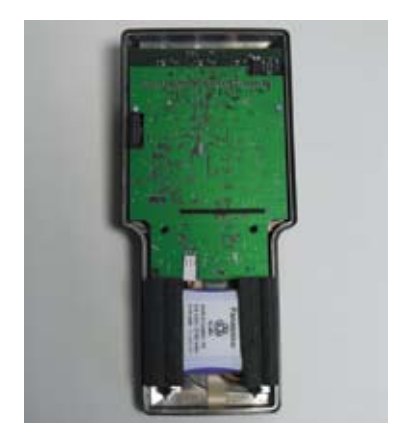

Replacing the batteries

## Keys and functions

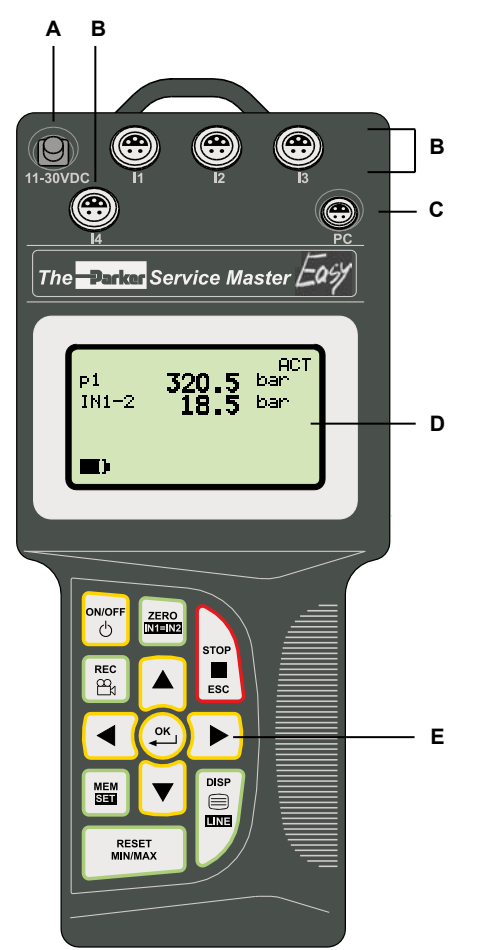

4. Keys and functions

- A 11-30 VDC power supply unit 110/220 VAC-15 VDC
  - Car adapter 12/24 VDC
- B I1..I4 Sensor ports
- C PC (USB)
- **D** Display
- E Keypad

## **Function keys**

| ON/OFF      | ON/OFF                  |
|-------------|-------------------------|
| СК<br>СК    | Confirms function/value |
|             | Selects function/value  |
| STOP<br>ESC | STOP/ESC                |

## Menu keys

 \* These menu keys are assigned dual functions: Assignment 1. Menu level = 1 x press Assignment 2. Menu level (black background) = 1 x hold key pressed down (2 s)

|                  | ZERO<br>IN1 = IN2     | Zero point calibration<br>Differential value alignment | * |
|------------------|-----------------------|--------------------------------------------------------|---|
|                  | MEM<br>Seti           | Memory configuration<br>Main menu (device settings)    | * |
|                  | DISP<br>Ine           | MIN-MAX/ACTUAL or FS display<br>Display configuration  | * |
| REC              | REC                   | Record measured values                                 |   |
| RESET<br>MIN/MAX | Delete MIN/MAX values |                                                        |   |

## Keys and functions

#### 4.1 Symbols and using the menus

If the the sign '>' is displayed at the end of a menu function, press the OK key to enter an associated submenu. If the sign ':' is displayed, press the OK key to confirm the respective entry.

| Menu<br>symbols | Кеу | Function                      | Example         |
|-----------------|-----|-------------------------------|-----------------|
| >               | ок  | Call up a submenu/<br>setting | UNIT>           |
| :               | ОК  | Confirm                       | AUTO POWER: OFF |
|                 |     | Select                        | SET **          |

Key assignments and symbols associated with the menu functions are consistent throughout this device; therefore, there will be no further explicit explanation given.

#### What the function keys do within the menus

Use the arrow keys to scroll between functions when several functions are available for selection in a window or a menu. The arrow keys move the cursor in the direction in which the arrow is pointing.

Press the OK key each time you wish select a function or submenu; when making alterations or adding values you must press OK to confirm your action. The OK key is used to save all settings. Press the STOP/ ESC key if you wish to leave a menu or do not wish to save an entry. Key assignment and mode of operation of these three keys is always the same no matter in which menu they are used. As the function keys are easy to understand and always function in the same manner, actuating the function keys has not been included in the example sequences to ensure that the content of the menus remain central to the descriptions. It is a pre-condition for replicating the examples that the function keys are used as described above.

Example: setting the unit (text) and the measurement range (numerical)

Text input:

to set the units (max. 15 characters)

Numerical input:

to set the measurement range and signal span

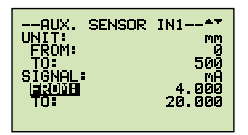

## 5. Connecting the sensors/display functions

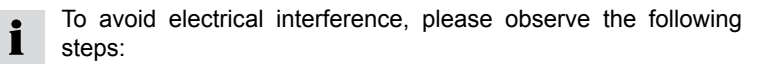

- 1 Connect the sensor to the measuring instrument using the connection cable.
- 2 Turn on the measuring instrument.

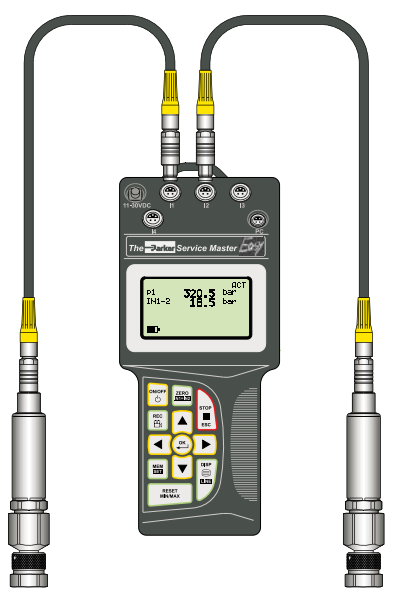

Measuring instrument with two pressure sensors

- Once turned on, all measured values are visible in the display.
- Automatic sensor recognition ensures that the measured value is indicated in the correct unit.
- No further settings to the device are required.

 The following message will be displayed if no sensor is connected to the device:

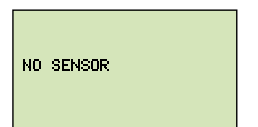

## 5.1 Display format (DISP)

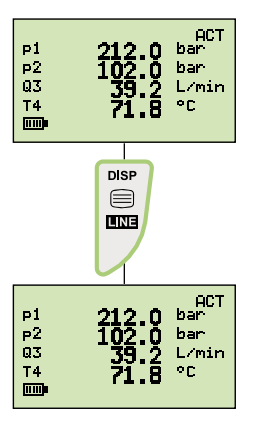

Press DISP (once)

It is possible to change the display format by pressing **DISP** (once only).

Available for selection:

- ACT = Actual values
- **MIN** = Minimum values
- **MAX** = Maximum values (pressure spikes)
- **FS** = Full scale (upper range value)
- **TEMP** = Temperature display

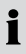

The **TEMP** display applies only to 'SCPT' type sensors.

## Connecting the sensors/display functions

### 5.2 Display configuration (LINE)

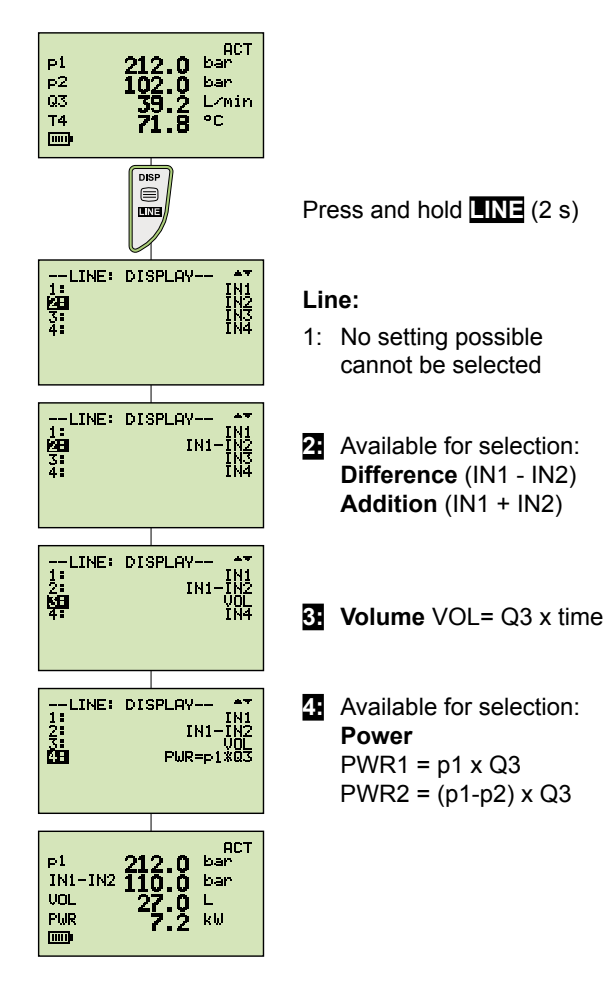

## 5.3 Zero point calibration (ZERO)

| P1<br>P2<br>Q3<br>T4 | 212.0<br>102.0<br>39.2<br>71.8 | ACT<br>bar<br>bar<br>L/min<br>°C |
|----------------------|--------------------------------|----------------------------------|
|----------------------|--------------------------------|----------------------------------|

If the alignment values are within the permissible tolerance (2 % of FS), the values are set to zero. If the alignment values exceed the permissible tolerance (2 % of FS), the following is displayed: ZERO OFL.

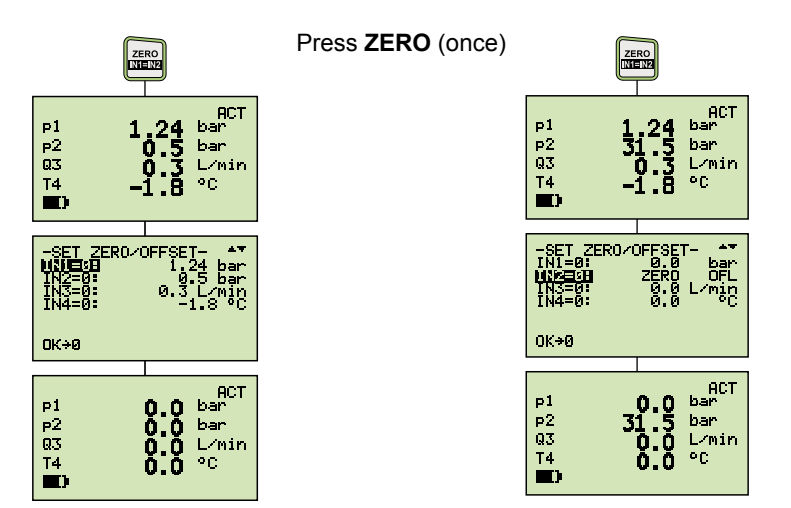

## Connecting the sensors/display functions

## 5.4 Deleting MIN/MAX values (RESET)

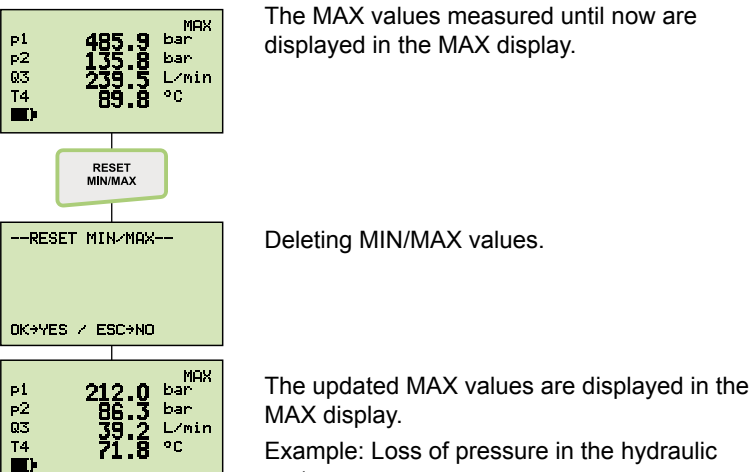

system

## 5.5 Differential value display

The settings IN1 – IN2 are described in the chapter 'Display configuration (LINE)'.

### 5.6 Differential value alignment (IN1=IN2)

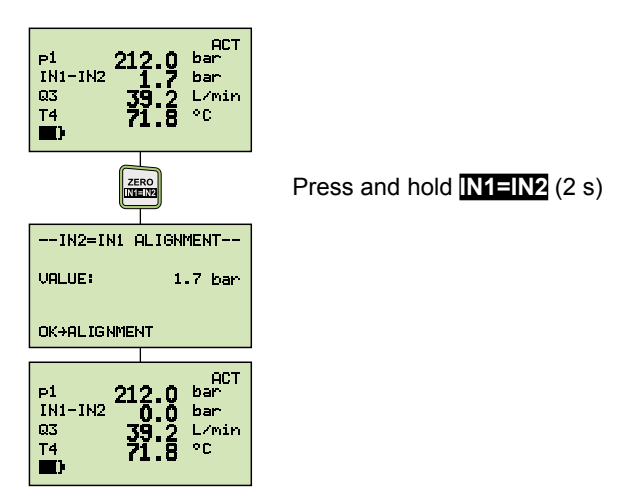

**1** Carry out differential value alignments at below operating pressure. Connect two pressure sensors to the same connection (T-adapter).  $\Delta$ p-calibration sets the tolerance of the sensors in relation to one another to zero.

This setting remains stored; it is valid only for the respective operating pressure.

#### Connecting the sensors/display functions

#### Three error messages are possible for IN1=IN2:

#### 1 Alignment values exceed the permissible tolerance:

- For sensors with automatic sensor recognition, 5 % of the upper range value (FS)
- For auxiliary sensors, 10 % of the upper range value (FS)

| IN2=IN1 ALIGNMENT |    |
|-------------------|----|
| VALUE: OI         | -L |
| OK=ALIGNMENT      |    |

### 2 IN1 - IN2 is not configured (DISP-LINE):

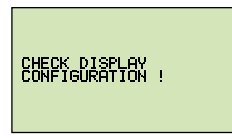

#### 3 Measured variables are not the same (IN1=bar/IN2=L/min)

| р1<br>IN1-2 | 476.5 | ACT<br>bar<br>InErr |
|-------------|-------|---------------------|
|             |       |                     |

#### 5.7 Connecting auxiliary sensors (SET AUX. SENSOR)

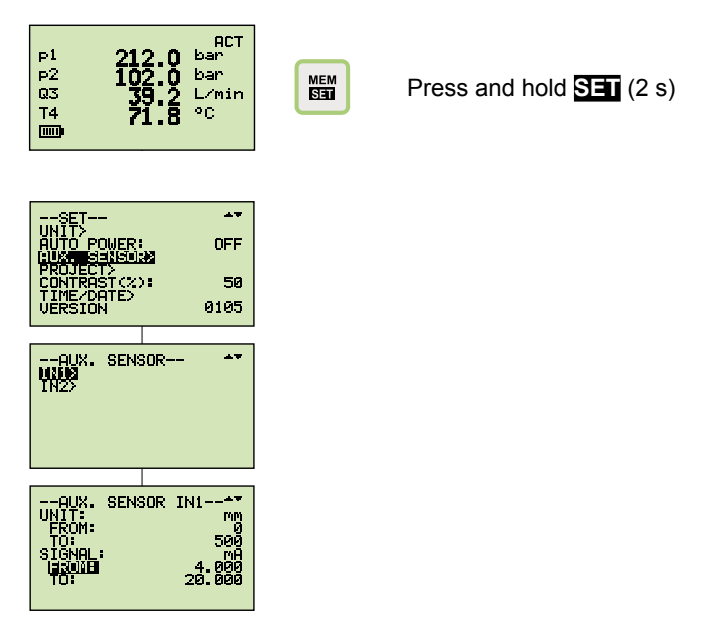

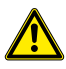

Ensure that the electrical specifications of the auxiliary sensors are compatible with the measuring instrument/adapter. Please ensure correct PIN assignment and supply voltage and avoid short-circuits!

## Connecting the sensors/display functions

## Text input for UNIT/SIGNAL

To set the units: Text input up to max. 15 characters.

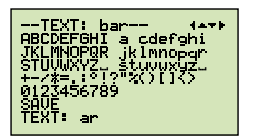

### Numerical input for FROM/TO

To set the measurement range and signal span 3-digit prefix, decimal point, 3-digit suffix.

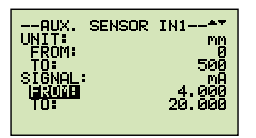

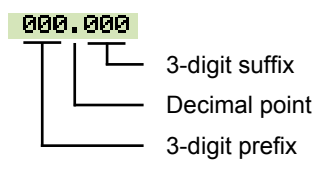

Connecting auxiliary sensors:

Measuring instrument with connector adapter and sensors for distance (mm) and force (kN).

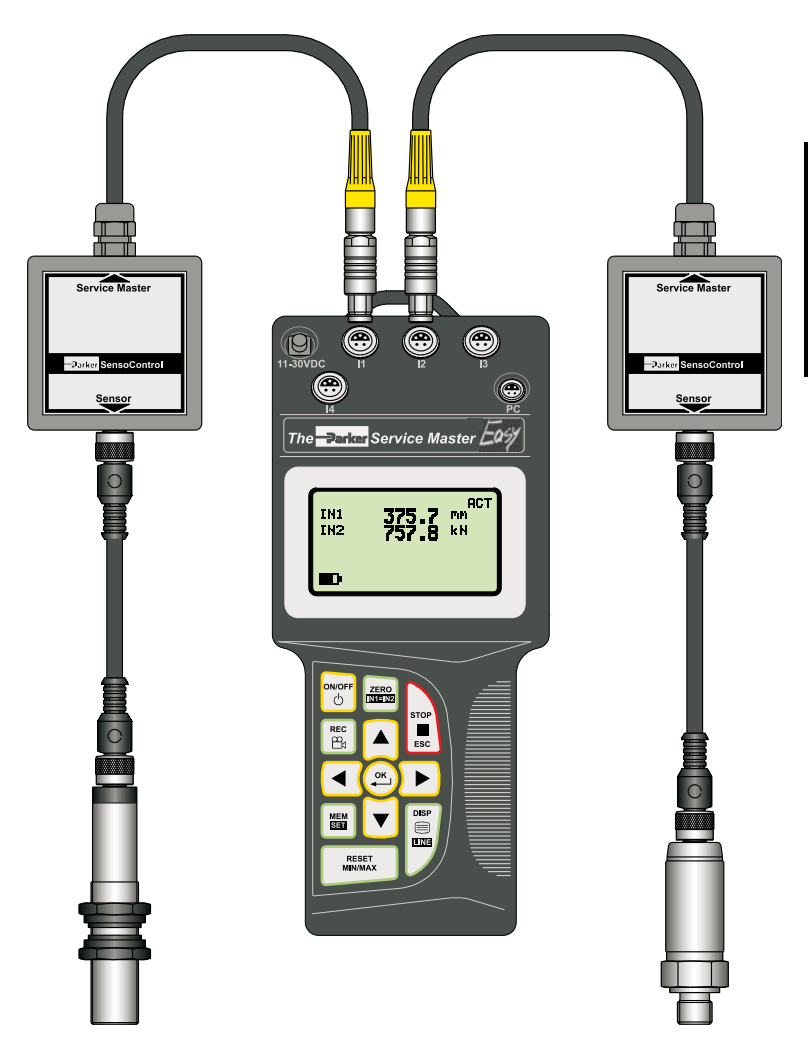

## 5.8 Error messages/warnings

| Display                                                                                                    | Description                                                                                           | What action to take?                                                                                       |
|----------------------------------------------------------------------------------------------------|----------------------------------------------------------------------------------------------------|----------------------------------------------------------------------------------------------------|
| NO SENSOR                                                                                                    | No sensor is con-<br>nected                                                                           | Turn off the measuring instrument<br>Connect sensor<br>Turn on the measuring instrument                    |
| %                                                                                                    | An auxiliary sensor is connected.                                                                     | Carry out settings in the menu<br>SET- AUX.SENSOR                                                          |
|                                                                                                    | Sensor recognition in-<br>terrupted (cable break<br>or input defect)                                  | Send measuring instrument,<br>sensor and connection cable to<br>Parker Hannifin.                           |
| 21                                                                                                    | Measurement range<br>overflow<br>The measured pres-<br>sure is outside of the<br>measurement range    | Release pressure from the system<br>Use sensor with wider measure-<br>ment range                           |
| -SET ZERO/OFFSET- **<br>INI-63<br>INI-63<br>INI-63<br>INI-63<br>INI-63<br>INI-63<br>INI-63<br>INI-63<br>CC<br>CK-90 | Overflow ZERO<br>The zero point offset<br>value exceeds the<br>tolerance                              | Check only when no pressure is applied                                                                     |
| IH2=IN1 RLIGNMENT<br>URLUE: OFL<br>OK=RLIGNMENT                                                                     | Overflow IN1 = IN2<br>Differential value<br>alignment<br>The alignment value<br>exceeds the tolerance | Test system pressure<br>Use sensors with wider measure-<br>ment range                                      |
| CHECY DISPLAY                                                                                                    | DISP LINE IN1 = IN2<br>Wrong setting                                                                  | Configure IN1-IN2                                                                                          |
| P1<br>INI-2<br>INI-2<br>INErr                                                                                       | Overflow IN1 - IN2:<br>Differential value<br>alignment                                                | Measured variables (sensors)<br>must be the same<br>IN1 / IN2 = bar<br>IN1 / IN2 = L/min<br>IN1 / IN2 = °C |
| MENORY FULL                                                                                                    | Measured value<br>memory full                                                                         | Download measured values to PC<br>Delete measured value memory                                             |

## Connecting the sensors/display functions

| Display                                       | Description                                                   | What action to take?                                                                                      |
|-----------------------------------------------|---------------------------------------------------------------|----------------------------------------------------------------------------------------------------|
| SOLENSIEST NODE                               | Do not use in FAST<br>MODE                                    | Setting REC:<br>START-STOP/POINT<br>FAST MODE only for AUTO<br>TRIGGER<br>MANUAL possible                 |
| FOST.1000EE<br>DURGTIONECONFLICT !<br>SET <=s | Recording time con-<br>flict (DURATION)<br>FAST MODE (0.5 ms) | REC setting<br>AUTO TRIGGER<br>MANUAL<br>Alter recording time DURA-<br>TION                               |
| SETTING CHAME<br>NEMORVENTE - Teans           | Recording time con-<br>flict (REC RATE)                       | Setting MEM-SET<br>REC CONFIG<br>REC RATE<br>Alter recording interval REC<br>RATE.<br>Press OK to confirm |

## **Device settings (SET)**

## 6. Device settings (SET)

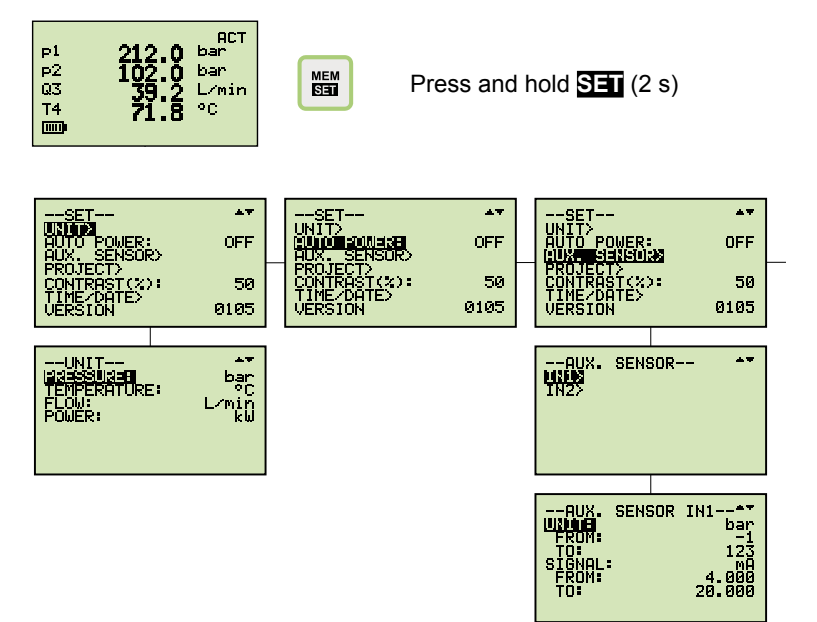

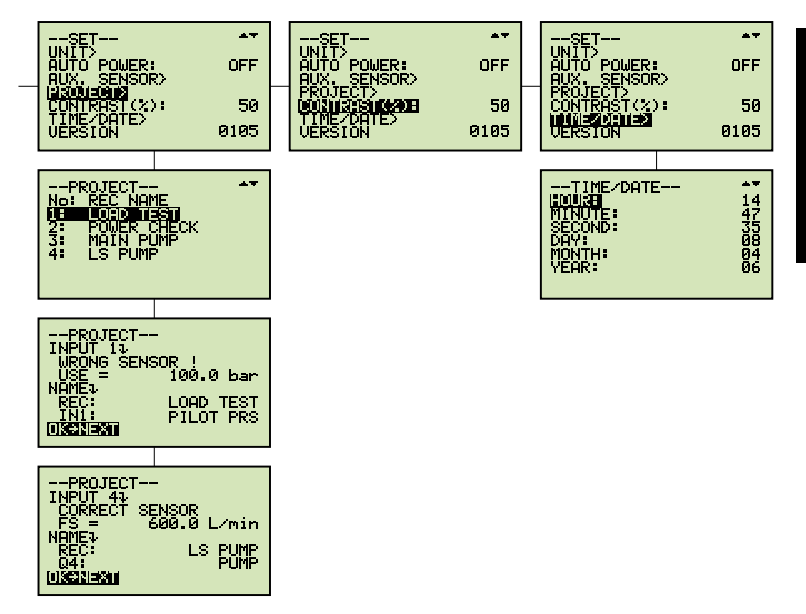

## **Device settings (SET)**

## 6.1 Setting the units (SET-UNIT)

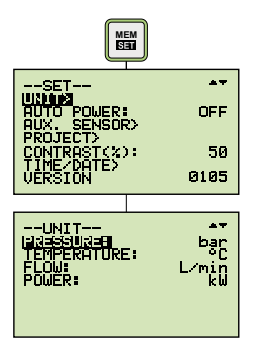

Available for selection:

PRESSURE:bar, mbar, psi, MPa, kPaTEMPERATURE:°C, °FFLOW:L/min, G/min (US)POWER:kW, HP (US)

## 6.2 Auto power off (SET-AUTO POWER)

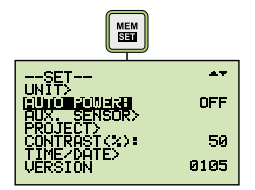

Available for selection: **AUTO POWER:** OFF, ON

## 6.3 Setting auxiliary sensors (SET-AUX. SENSOR)

 Further information is available in the chapter 'Connecting auxiliary sensors'.

## 6.4 Displaying defined measurement tasks (SET-PROJECT)

Up to five different measurement tasks (PROJECT) can be configured in the PC software. Certain sensors are defined for each input. These definitions can be retrieved in SET-PROJECT.

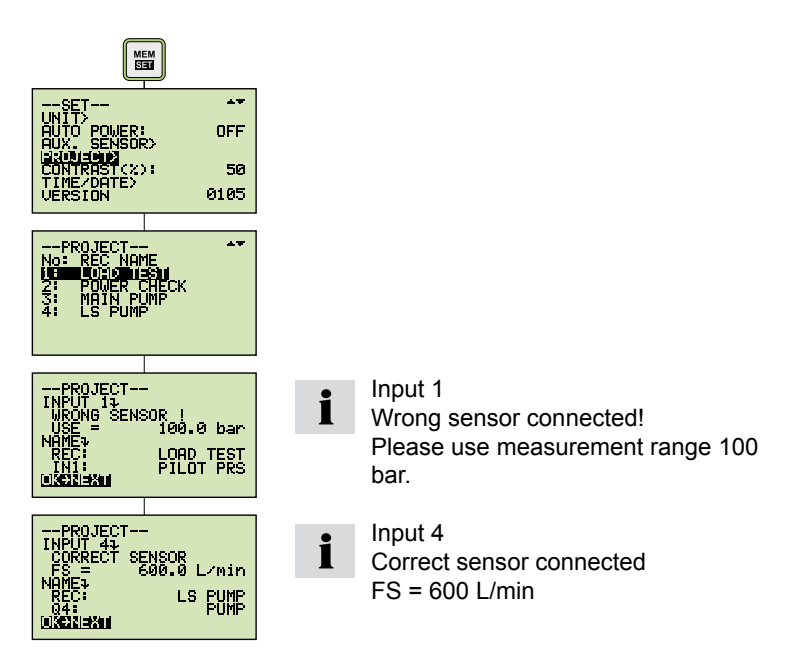

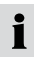

It is only possible to alter this setting using the PC software.

## **Device settings (SET)**

## 6.5 Setting the contrast (SET-CONTRAST)

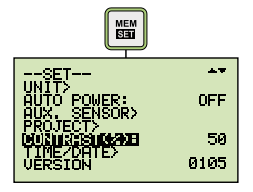

Available for selection: CONTRAST: 10..100 %

## 6.6 Setting the time/date (SET-TIME/DATE)

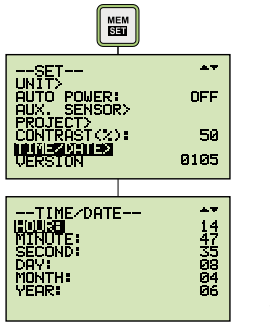

 HOUR:
 0...23

 MINUTE:
 0...59

 SECOND:
 0...59

 DAY:
 1...31

 MONTH:
 1...12

 YEAR:
 1...99

Available for selection:

## 6.7 Displaying the device version (SET-VERSION)

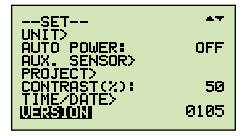

## 6.8 Factory setting (USER RESET)

Proceed as follows to restore the measuring instrument to its factory-set default settings:

- **1** Turn off the measuring instrument.
- 2 Press and hold down the MEM-SET key.
- 3 Press the ON/OFF key.

4 Press OK to confirm USER RESET

## Configuring the measured value memory

# 7. Configuring the measured value memory (MEMORY SET)

The following settings will be undertaken:

- Delete measured value memory
- Configure data format of the measured values
- Configure recording intervals

| Menu              | Setting/<br>pre-selection | Example   | Notes                                                    |
|-------------------|---------------------------|-----------|----------------------------------------------------------|
| DELETE<br>MEMORY: | YES, NO                   | YES       | Delete the measured value memory                         |
| data<br>Format:   | ACT<br>MIN-MAX            | ACT       | Data format of the meas-<br>ured values                  |
|                   |                           |           | ACT =                                                    |
|                   |                           |           | Save actual values                                       |
|                   |                           |           | MIN-MAX =                                                |
|                   |                           |           | Save MIN/MAX values                                      |
| REC CON-<br>FIG:  | REC RATE                  | 2 000 PTS | REC RATE =                                               |
|                   | 2.000 PTS                 |           | Setting an individual re-<br>cording interval            |
|                   |                           |           | 2.000 PTS =                                              |
|                   |                           |           | Dividing the recording time in 2 000 recording intervals |
| REC RATE<br>UNIT: | ms, s, h                  | ms        | Pre-selecting time unit (recording interval)             |
| REC<br>RATE:      | Number                    | 20        | Setting 20 ms                                            |

When defining ACT values, it is possible that important measurement values will not be saved if the selected recording interval is too great. Example:

No dynamic MIN-MAX values are saved when the recording interval is set to 200 milliseconds. Therefore, the setting MIN-MAX is recommended for dynamic measurements (pressure spikes).

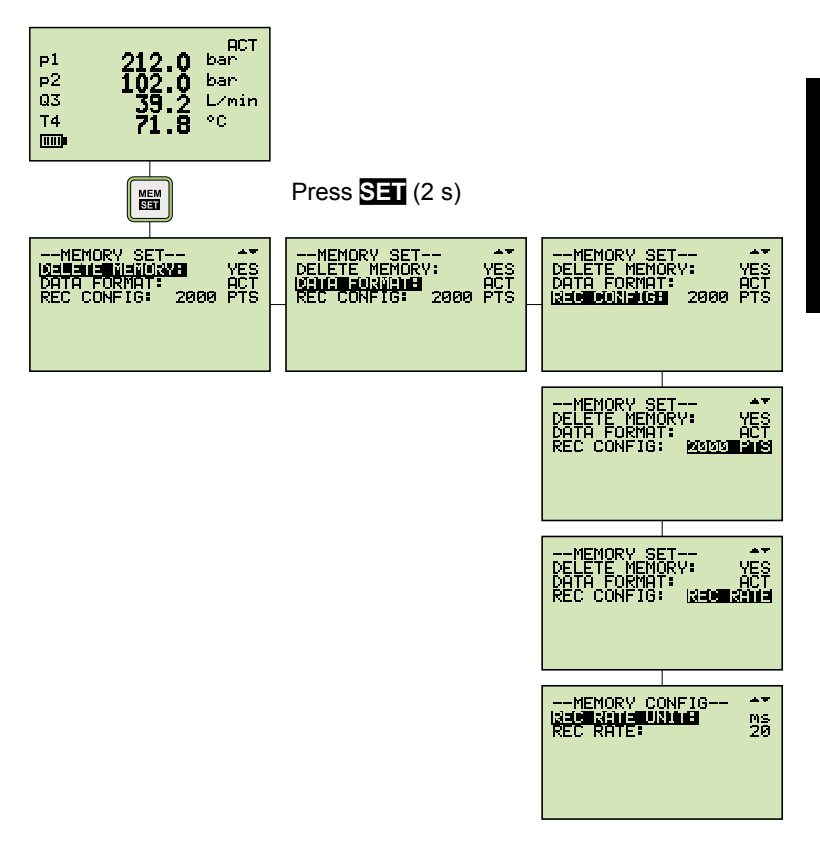

### Configuring the measured value memory

#### 7.1 Deleting measured value memory (MEM-DELETE MEMORY)

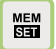

press once (briefly).

--MEMORY SET-- 4\* 1930 - 1931 - 1903 - YES DATA FORMATINA REC CONFIG: 2000 PTS Available for selection: DELETE MEMORY: YES/NO

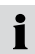

The measured value memory will be deleted when the OK key is pressed to confirm the action.

## 7.2 Setting the data format (MEM-DATA FORMAT)

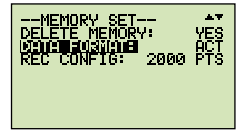

DATA FORMAT:

Available for selection:

ACT MIN/MAX FAST

When set to FAST, the recording interval for measuring and storing at IN1 is 0.5 ms.

## 7.3 Setting the recording format (MEM-REC-CONFIG)

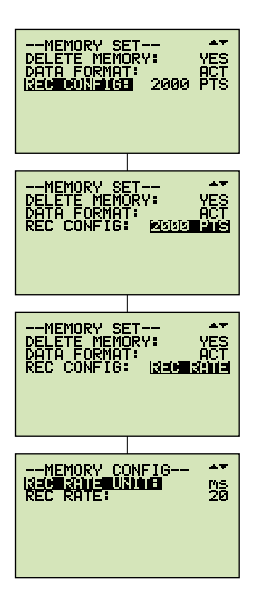

#### **REC CONFIG**

Two different formats can be set:

### a. Format 2.000 PTS

The measurement curves are saved with a resolution of 2.000 intervals (points).

## b. Format REC RATE

The measurement curves are saved at a defined interval.

Example: 20 ms

The REC menu

## 8. The REC menu

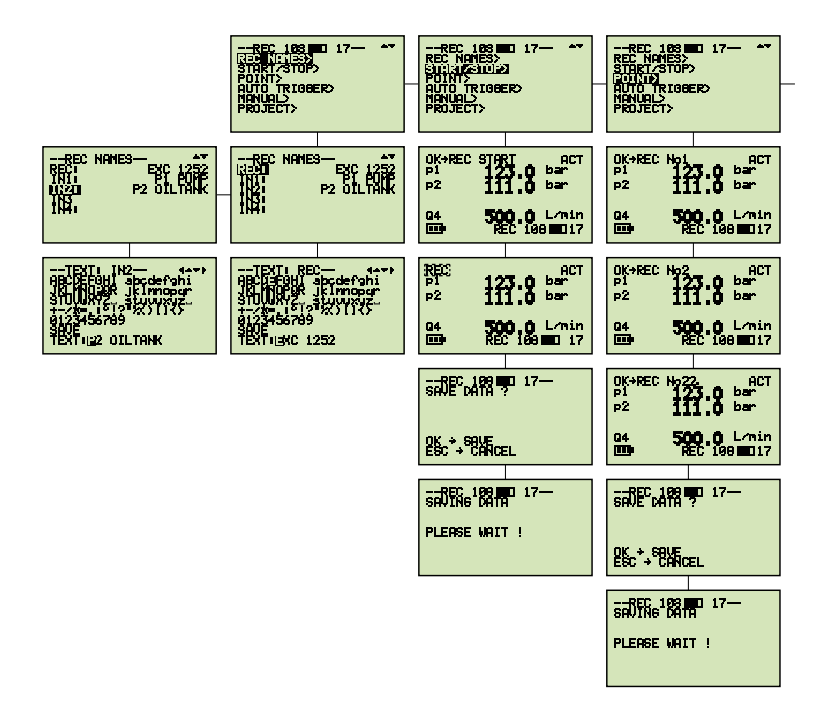

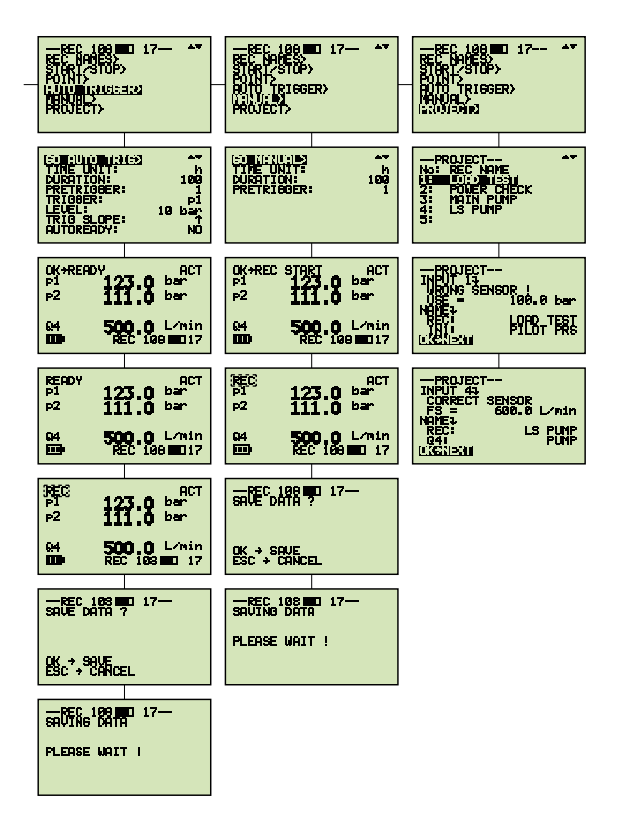

#### **Recording measured values**

- 9. Recording measured values
- 9.1 Settings for recording measured values (REC)

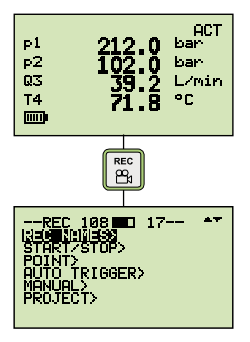

The following parameters are displayed in the information bar:

| REC 108 | Number of recorded measured values.<br>In this example there are 108 measurements saved to<br>memory.                                                |
|---------|----------------------------------------------------------------------------------------------------|
|         | Memory allocation                                                                                                    |
| 17      | Number of measured values that can still be recorded.<br>With the current setting/configuration it is possible to<br>save a further 17 measurements. |
|         | The REC symbol flashes when measured values are being written to memory.                                                                             |

## 9.2 The REC NAMES setting

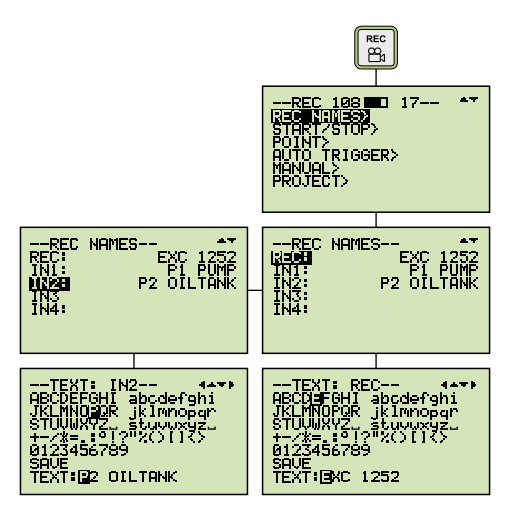

Designations (names) for measurements and channels IN1/IN2/IN3/IN4 are defined through the text/numerical input. These settings remain saved in the measuring instrument.

## Memory function START/STOP

The user controls the recording of measured values using the START and STOP/ESC keys.

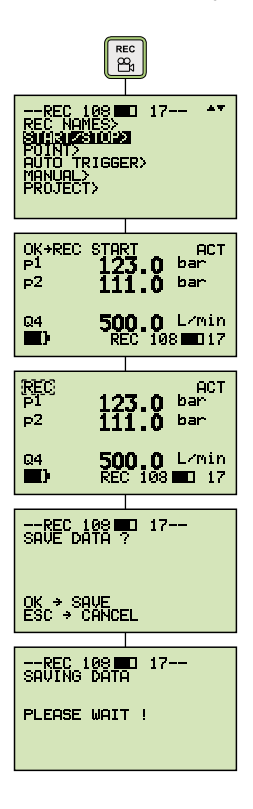

**1** The data format FAST (recording interval ACT values in 0.5 ms) cannot be used when the device is in the START/STOP mode.

The following message is displayed:

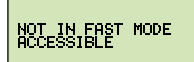

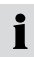

If the measured value memory is full, the following message is displayed:

#### **Recording measured values**

## Memory function POINT

Measurement points representing a given machine sequence (for example, lifting, sinking, operation under load, off-load operation etc.) are saved in a 'point-to-point curve'. In the example shown, the channels p1, p2 and Q4 are connected.

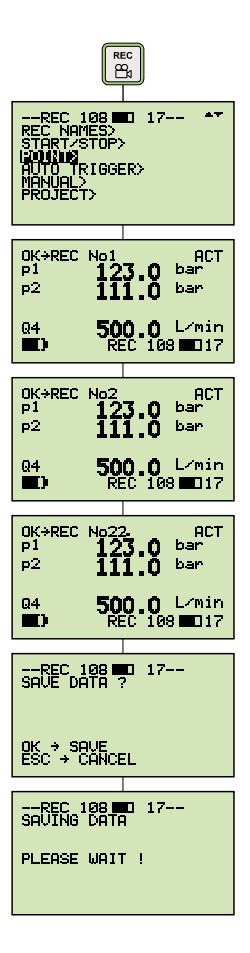

The first data record will be saved; for example, p1, p2 and Q4

The second data record will be saved; for example, p1, p2 and Q4

The third data record will be saved; for example, p1, p2 and Q4

Press the OK key to save the data records. Press the STOP/ESC key to end recording measured values; all data records will be written in the measured value memory.

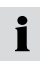

The data format FAST (recording interval ACT values in 0.5 ms) cannot be used when the device is in the START/STOP mode.

The following message is displayed:

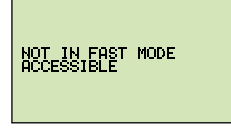

If the measured value memory is full, the following message is displayed:

MEMORY FULL

## Memory function AUTO TRIGGER

The function Auto Trigger documents the process of recording measured values triggered by a defined start signal (for example, pressure on channel 2  $\rightarrow$  125 bar). In response, a sequence of measured values are automatically recorded until the previously set measurement time expires.

Time-dependent functions (for example, making operations or production cycles) are measured when recording measured values.

| Menu            | Setting/<br>pre-selection | Values   | Notes                                                       |
|-----------------|---------------------------|----------|-------------------------------------------------------------|
| TIME UNIT>      | sec, hrs                  | h        | Pre-selected time unit (trigger/pre-trigger)                |
| DURATION>       | Number                    | 100      | Recording time                                              |
| PRE<br>TRIGGER> | Number                    | 1        | Pre-trigger time (time before the trigger signal)           |
| TRIGGER>        | IN                        | p1       | Starting-point measuring channel                            |
| LEVEL>          | Number                    | 125 bar  | Start point value                                           |
| TRIG<br>SLOPE>  | ▲ ▼                       | <b>▲</b> | Ascending or descending edge                                |
| AUTO<br>READY>  | YES, NO                   | YES      | Recording of measured values is repeated auto-<br>matically |

The following parameters must be set:

#### **Recording measured values**

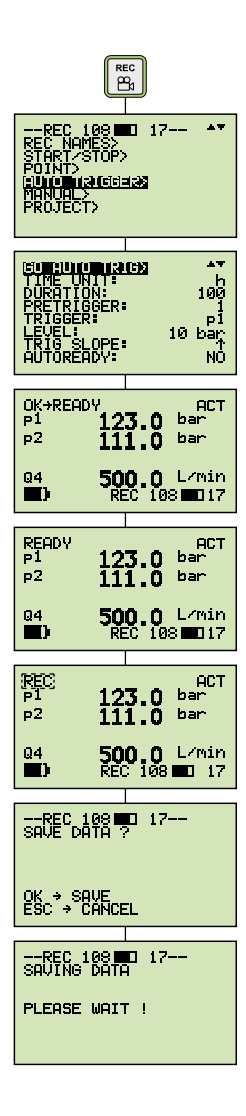

## **Recording measured values**

**1** If conflicts arise between the recording time and the set recording interval, the following message is displayed:

#### 1. FAST MODE

Configuring a longer recording interval

## 2. REC RATE

Configuring a longer recording interval

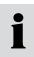

If the measured value memory is full, the following message is displayed:

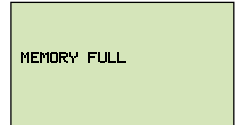

Delete measured value memory or transfer to PC.

## Memory function MANUAL

The manual trigger function documents the process of recording measured values triggered by a manual start signal initiated by the user. Automatic recording of measured values ends after a predetermined measurement time.

For this reason, time-dependent recordings of measured values are started manually.

| Menu            | Setting/<br>pre-selection | Example | Notes                                             |
|-----------------|---------------------------|---------|---------------------------------------------------|
| TIME UNIT>      | sec, hrs                  | h       | Pre-selected time unit (trigger/pre-trigger)      |
| DURATION>       | Number                    | 100     | Recording time                                    |
| PRE<br>TRIGGER> | Number                    | 1       | Pre-trigger time (time before the trigger signal) |
| TRIGGER>        | IN                        | p1      | Starting-point measuring channel                  |

The following parameters must be set:

## **Recording measured values**

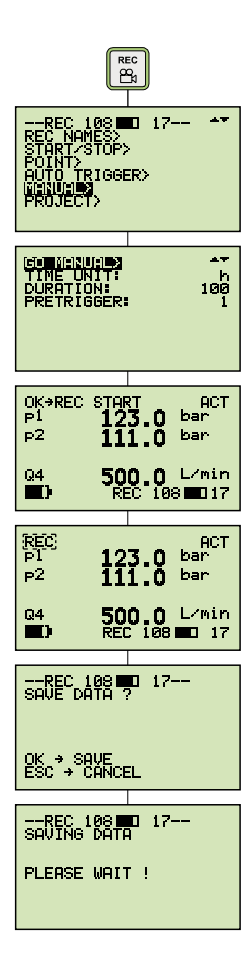

**1** If conflicts arise between the recording time and the set recording interval, the following message is displayed.

## 1. FAST MODE

Configuring a longer recording interval

## 2. REC RATE

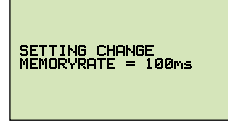

Configuring a longer recording interval

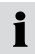

If the measured value memory is full, the following message is displayed:

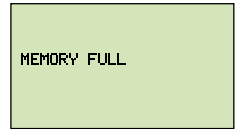

Delete measured value memory or transfer to PC.

### Recording measured values with default PROJECT settings

In this setting, measurements are made using a defined sensor configuration. This configuration is defined by the user using the PC software. This avoids false measurements and wrong settings.

The preset parameters are altered in the PC software and transferred to the measuring instrument.

| Menu               | Setting/<br>pre-selection |           | Notes                                                                                                    |
|--------------------|---------------------------|-----------|----------------------------------------------------------------------------------------------------|
| REC<br>NAME>       | No:<br>1 5                | Load Test | There are max. 5 prede-<br>fined settings (tests) avail-<br>able for selection.                                                 |
| INPUT>             | PILOT PRS                 |           | Defined sensors are de-<br>fined for each channel.                                                                              |
| WRONG<br>SENSOR !  | USE                       | 150 bar   | Warns of wrong sensor.<br>A pressures sensor with<br>the corresponding FS (full<br>scale) must be connected<br>to this channel. |
| CORRECT<br>SENSOR! | FS                        | 600 L/min | Indicates correct sensor.<br>The next channel can be<br>connected.                                                              |

The following parameters can be set:

When all of the sensors are connected, the respective type of recording (START/STOP, POINT, AUTO TRIGGER, MANUAL) is selected and performed automatically.

## **Recording measured values**

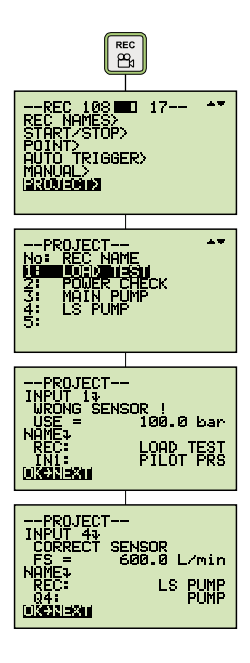

## Setting and operating via PC

- 10. Setting and operating via PC
- 10.1 Connecting to a PC

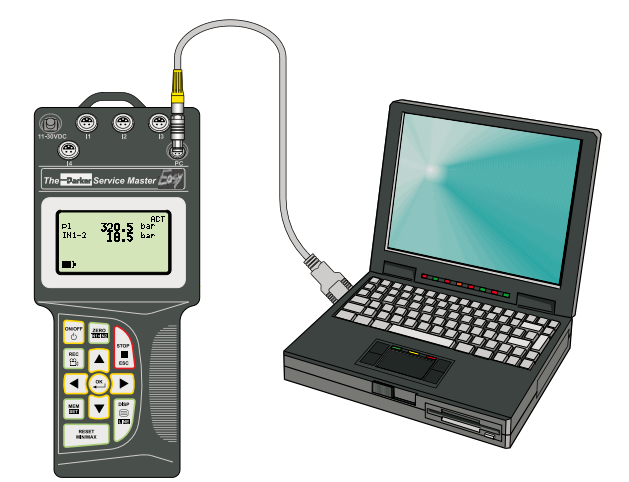

Measuring instrument, PC and USB cable

- 1 Connect the measuring instrument to the PC (USB cable)
- 2 Launch PC software.

The following screen is displayed:

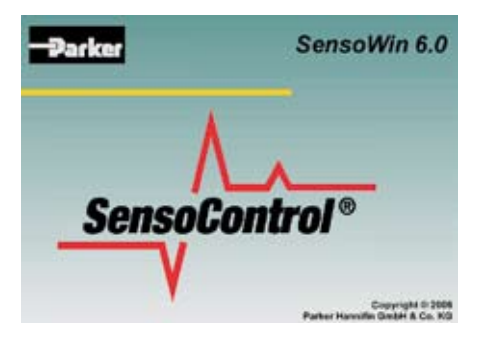

Once the procedure has been confirmed, the measuring instrument will be initialised and can communicate with the PC.

## 10.2 Operating/configuring via PC

All further steps and settings are described in detail in the PC software.

- Online measurement
- Reading out the measured value memory
- PROJECT definition
- · Administering and analysing measurement curves

## 11. Accessories

| Power supply unit<br>110/240 VAC<br>EUR/US/UK/AUS                                                                 | SCSN-450                                         |
|----------------------------------------------------------------------------------------------------|--------------------------------------------------|
| Car adapter cable 12/24 VDC                                                                                       | SCK-318-05-21                                    |
| Connection cable<br>3 m<br>5 m<br>Extension (5 m)                                                                 | SCK-102-03-02<br>SCK-102-05-02<br>SCK-102-05-12  |
| <b>Pressure sensors</b><br>-1 15 bar<br>0 60/150/400/600/1.000 bar                                                | SCPT-015-02-02<br>SCPT-xxx-02-02                 |
| Volumetric flow rate sensors<br>-60 +60 L/min<br>-150 150 L/min                                                   | SCQ-060-0-02<br>SCQ-150-0-02                     |
| Measurement turbines<br>15/060/150/300/600/750 L/min                                                              | SCFT-xxx-02-02                                   |
| Measurement turbines with load valve<br>150 L/min<br>300/600/750 L/min                                            | SCFT-150-DRV<br>SCLV-PTQ-xxx                     |
| Volumetric flow meter<br>15/060/150/300 L/min                                                                     | SCVF-xxx-00-02                                   |
| <b>Temperature sensors (125 °C)</b><br>Screw-in sensor (M10)<br>Hand-held sensor                                  | SCT-150-04-02<br>SCT-150-0-02                    |
| Rotational speed sensor<br>(10 000 RPM)                                                                           | SCRPM-220                                        |
| <b>Carry case</b><br>with foam insert for SCFT-150-DRV<br>Aluminum carry case<br>SCLV-PTQ-300<br>SCLV-PTQ-600/750 | SCC-560<br>SCC-750<br>SCC-PTQ-300<br>SCC-PTQ-600 |

## 12. Technical data

| Input         | Sensor recognition (p/T/Q/  | /n)                      |
|---------------|-----------------------------|--------------------------|
| ·             | Connecting auxiliary sense  | ors                      |
|               | Plug-in connection, 5-pin p | oush-pull                |
|               | Resolution 12 bit + sign =  | 4.096 steps              |
| Sampling      | 1 ms                        |                          |
| period        | 0.25 ms FAST MODE (IN1      | )                        |
| Display       | LCD 128 x 64 pixels, size   | 72 x 40 mm               |
|               | Illumination                |                          |
|               | Height of characters 6 mm   | l                        |
| Input         | Membrane keypad             |                          |
| Interface     | USB 2.0                     |                          |
|               | Online speed 20 ms          |                          |
|               | ACT-MIN-MAX                 |                          |
| Display       | Difference; addition; powe  | r; volumes               |
| functions     | ACT; MIN; MAX; FS; TEM      | Р                        |
| Measured      | Measured value memory:      | 1 000 000 points         |
| value memory  | Curve memory:               | 250 000 points           |
|               | Data format:                | ACT: MIN-MAX             |
|               |                             | FAST (0.25 ms)           |
|               | Memory configuration:       | interval (e.g. 5 ms)     |
|               |                             | points per channel       |
|               |                             | (2.000)                  |
| Environmental | Ambient temperature:        | 0 50 °C                  |
| conditions    | Storage temperature:        | -25 °C 60 °C             |
|               | Temperature error:          | 0.02 %/°C                |
|               | Relative humidity:          | <80 %                    |
|               | Degree of protection:       | EN 60529                 |
|               |                             | IP 54 (water splash/oil) |
|               | Drop test                   | IEC 60068-2-32           |
| CE            | DIN/EN 61000-6-2            |                          |
|               | DIN/EN 61000-6-3            |                          |
| Power supply  | 11 30 VDC                   |                          |
| (external)    | Power supply unit 110/240   | VAC - 15 VDC             |
|               | Car adapter 12/24 VDC       |                          |
| Battery       | NIMH                        |                          |
|               | Charging time 180 minutes   | \$                       |
|               | Operating time 8 hours      |                          |

## Technical data

| Housing                 | Polyamide<br>235 x 106 x 53 mm<br>Weight 530 g                                                                                                    |
|-------------------------|----------------------------------------------------------------------------------------------------|
| PC software<br>SensoWin | Read out/depict measurement data and analyse on<br>PC<br>Device settings read out/process<br>Load device settings into measuring instrument<br>from library |

# 13. Description of the memory functions

| Configuring th | Configuring the measured value memory |                                                                                                    |  |
|----------------|---------------------------------------|----------------------------------------------------------------------------------------------------|--|
| DATA FORMAT    | ACT                                   | During the recording interval<br>(for example, 50 ms), the current meas-<br>urement value (ACT) only will be written<br>to the measured value memory. |  |
|                | MIN-MAX                               | During the recording interval<br>(for example, 50 ms) one MIN and one<br>MAX value will be written to the meas-<br>ured value memory.                 |  |
| REC CONFIG     | 2 000 PTS                             | The selected recording time is auto-<br>matically divided into a fixed number of<br>recording intervals per channel.                                  |  |
|                |                                       | Example:                                                                                                    |  |
|                |                                       | 10 min recording time = 600 s                                                                                                    |  |
|                |                                       | Duration of recording interval =<br>600 s ÷ 2.000 = 300 ms                                                                                            |  |
|                | REC RATE                              | Definition of an individual recording interval (for example, 5 ms).                                                                                   |  |
|                |                                       | Based on the settings (DATA FORMAT/<br>REC RATE), the measuring instrument<br>examines if the selected recording time<br>must be extended.            |  |
|                |                                       | Example:<br>Recording time 100 h/conflict<br>recording time                                                                                           |  |
| FAST MODE      |                                       | ACT measured values only are saved<br>at a fixed recording interval of 0.5 ms<br>via IN1. All other inputs (INx) are not in<br>function.              |  |

| Selecting the memory function: SCPT pressure/temperature<br>sensor<br>Recording time 60 s |                        |                       |                             |                                                             |
|-------------------------------------------------------------------------------------------|------------------------|-----------------------|-----------------------------|-------------------------------------------------------------|
| Memory<br>function                                                                        | Setting DATA<br>FORMAT | Setting REC<br>CONFIG | Curve<br>memory<br>(points) | Number of<br>measured<br>values/points<br>p (bar)<br>T (°C) |
| START/<br>STOP                                                                            | ACT<br>MIN-MAX         | -                     | 120.000                     | p (bar) =<br>15.000<br>T (°C) =<br>15.000                   |
| AUTO/<br>MANUAL                                                                           | ACT<br>MIN-MAX         | 2.000 PTS             | 250.000                     | p (bar) = 2.000<br>T (°C) = 60                              |
| IRIGGER                                                                                   |                        | REC RATE<br>(5 ms)    | 250.000                     | p (bar) =<br>12.000<br>T (°C) = 60                          |

| Important information about the START/STOP mode: |                                                                                                    |  |
|--------------------------------------------------|----------------------------------------------------------------------------------------------------|--|
| START/STOP                                       | The settings made under REC CONFIG are not<br>relevant in this mode. The recording time is still<br>unknown when the process of recording meas-<br>ured values begins. For this reason, the recording<br>interval is dynamically optimised and appropriately<br>adapted as the measured values are being record-<br>ed. The curve memory can store approx. 120.000<br>measured values. |  |
|                                                  | When SCPT sensors are connected, the meas-<br>urement values for temperature and pressure are<br>saved at the same recording interval.                                                                                                    |  |

# Description of the memory functions

| 1. Determining the number of recording intervals: |                      |                                 |                                                                    |  |
|---------------------------------------------------|----------------------|---------------------------------|--------------------------------------------------------------------|--|
| Channels                                          | Measured<br>variable | Number<br>of measured<br>values | Number of recording intervals                                      |  |
|                                                   |                      |                                 | 120.000 ÷ measurement<br>values = number of<br>recording intervals |  |
| Example 1                                         |                      |                                 |                                                                    |  |
| 4 (SCPT)                                          | °C                   | 4                               |                                                                    |  |
|                                                   | bar                  | 4                               |                                                                    |  |
|                                                   | Measured<br>values   | 8                               | 120.000 ÷ 8 = 15.000                                               |  |
| Example 2                                         |                      |                                 |                                                                    |  |
| 2 (SCPT)                                          | °C                   | 2                               |                                                                    |  |
|                                                   | bar                  | 2                               |                                                                    |  |
| 1 (SCFT)                                          | L/min                | 1                               |                                                                    |  |
| 1 (SCRPM)                                         | RPM                  | 1                               |                                                                    |  |
|                                                   | Measured<br>values   | 6                               | 120.000 ÷ 6 = 20.000                                               |  |

| 2. Determining the duration of the recording interval: |                                   |                                 |                                |  |
|--------------------------------------------------------|-----------------------------------|---------------------------------|--------------------------------|--|
| Time                                                   | Channels                          | Number<br>of measured<br>values | Duration of recording interval |  |
| Example 1                                              |                                   |                                 |                                |  |
| 60 s<br>60.000 ms                                      | 4 (SCPT)                          | 8                               | 60.000 ÷ 15.000 = 4 ms         |  |
| 30 s<br>30.000 ms                                      | 4 (SCPT)                          | 8                               | 30.000 ÷ 15.000 = 2 ms         |  |
| Example 2                                              |                                   |                                 |                                |  |
| 60 s<br>60.000 ms                                      | 2 (SCPT)<br>1 (SCFT)<br>1 (SCRPM) | 6                               | 60.000 ÷ 20.000 = 3 ms         |  |
| 40 s<br>40.000 ms                                      | 2 (SCPT)<br>1 (SCFT)<br>1 (SCRPM) | 6                               | 40.000 ÷ 20.000 = 2 ms         |  |

| Important information about the AUTO/MANUAL TRIGGER modes |                                                                                                    |  |  |
|-----------------------------------------------------------|----------------------------------------------------------------------------------------------------|--|--|
| AUTO/MANUAL<br>TRIGGER                                    | The settings made under REC CONFIG are rel-<br>evant in this mode.<br>The recording time is known when the process of<br>recording measured values begins. |  |  |
|                                                           | The curve memory can store 250.000 measured values.                                                                                                    |  |  |
| REC CONFIG<br>2 000 PTS                                   | DURATION ÷ 2.000 = duration of the recording interval/channel                                                                                              |  |  |
|                                                           | When SCPT sensors are connected, the meas-<br>ured temperature values are saved at a recording<br>interval of 1 second.                                    |  |  |
| REC CONFIG<br>REC RATE                                    | Measured values are recorded at the set interval (REC RATE).                                                                                               |  |  |
|                                                           | When SCPT sensors are connected, the meas-<br>ured temperature values are saved at a recording<br>interval of 1 second.                                    |  |  |

| 1. Determining the duration of the recording interval for<br>REC CONFIG 2000 PTS: |           |                           |                                         |                                    |
|-----------------------------------------------------------------------------------|-----------|---------------------------|-----------------------------------------|------------------------------------|
| Time                                                                              | Channels  | Meas-<br>ured<br>variable | Number<br>of meas-<br>urement<br>values | Duration of the recording interval |
| 60 s                                                                              | 4 (SCPT)  | °C                        | 4 x 60                                  | 60.000 ÷ 2.000 =                   |
| 60.000 ms                                                                         |           | bar                       | 4 x 2.000                               | 30 ms                              |
| Stored measurement points                                                         |           |                           | 8.240                                   |                                    |
| 30 s                                                                              | 4 (SCPT)  | °C                        | 4 x 30                                  | 30.000 ÷ 2.000 =                   |
| 30.000 ms                                                                         |           | bar                       | 4 x 2.000                               | 15 ms                              |
| Stored measurement points                                                         |           |                           | 8.120                                   |                                    |
| 60 s                                                                              | 2 (SCPT)  | °C                        | 2 x 60                                  | 60.000 ÷ 2.000 =                   |
| 60.000 ms                                                                         |           | bar                       | 2 x 2.000                               | 30 ms                              |
|                                                                                   | 1 (SCFT)  | L/min                     | 1 x 2.000                               |                                    |
|                                                                                   | 1 (SCRPM) | RPM                       | 1 x 2.000                               |                                    |
| Stored measurement points                                                         |           |                           | 8.120                                   |                                    |
| 40 s                                                                              | 2 (SCPT)  | °C                        | 2 x 40                                  | 40.000 ÷ 2.000 =<br>20 ms          |
| 40.000 ms                                                                         |           | bar                       | 2 x 2.000                               |                                    |
|                                                                                   | 1 (SCFT)  | L/min                     | 1 x 2.000                               |                                    |
|                                                                                   | 1 (SCRPM) | RPM                       | 1 x 2.000                               |                                    |
| Stored measurement points                                                         |           |                           | 8.080                                   |                                    |

| 2. Determining the number of recording intervals<br>for REC CONFIG/REC RATE 5 ms: |           |                           |                                      |                                    |
|-----------------------------------------------------------------------------------|-----------|---------------------------|--------------------------------------|------------------------------------|
| Time                                                                              | Channels  | Meas-<br>ured<br>variable | Number<br>of meas-<br>ured<br>values | Number of re-<br>cording intervals |
| 60 s                                                                              | 4 (SCPT)  | °C                        | 4 x 60                               | 60.000 ÷ 5 =                       |
| 60.000 ms                                                                         |           | bar                       | 4 x 12.000                           | 12.000                             |
| Stored measurement points                                                         |           |                           | 48.240                               |                                    |
| 30 s                                                                              | 4 (SCPT)  | °C                        | 4 x 30                               | 30.000 ÷ 5 = 6.000                 |
| 30.000 ms                                                                         |           | bar                       | 4 x 6.000                            |                                    |
| Stored measurement points                                                         |           | 24.120                    |                                      |                                    |
| 60 s                                                                              | 2 (SCPT)  | °C                        | 2 x 60                               | 60.000 ÷ 5 =                       |
| 60.000 ms                                                                         |           | bar                       | 2 x 12.000                           | 12.000                             |
|                                                                                   | 1 (SCFT)  | L/min                     | 1 x 12.000                           |                                    |
|                                                                                   | 1 (SCRPM) | RPM                       | 1 x 12.000                           |                                    |
| Stored measurement points                                                         |           |                           | 48.120                               |                                    |
| 40 s                                                                              | 2 (SCPT)  | °C                        | 2 x 40                               | 40.000 ÷ 5 = 8.000                 |
| 40.000 ms                                                                         |           | bar                       | 2 x 8.000                            |                                    |
|                                                                                   | 1 (SCFT)  | L/min                     | 1 x 8.000                            |                                    |
|                                                                                   | 1 (SCRPM) | RPM                       | 1 x 8.000                            |                                    |
| Stored measurement points                                                         |           |                           | 32.080                               |                                    |

Distributed By: HOSE & FITTINGS, ETC. 1811 Enterprise Blvd. West Sacramento, CA 95691 USA www.hfeweb.com + 1.888.297.4673

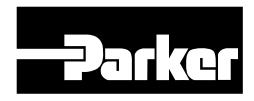